# Rejestracja danych w module Experus-Aut

Na przykładzie rejestracji danych o publikacji zamieszczonej w czasopiśmie

### Logowanie (http://uppoz.expertus.com.pl/pubmarc.php)

| Uniwersytet Przyrodniczy w Poznaniu                                                                                                    |  |
|----------------------------------------------------------------------------------------------------|--|
| Formularz logowania                                                                                                    |  |
| uprawnienia do rejestracji danych nadaje Biblioteka Główna                                                                                                    |  |
| <ul> <li>Kontakt w sprawie nadania uprawnień do rejestracji:<br/>olimpia@up.poznan.pl</li> <li>Informujemy, że do bazy zostaną wprowadzone tylko te<br/>pozycje, których opis będzie można zweryfikować na podstawie<br/>oryginałów lub skanów. W przypadku wątpliwości związanych ze<br/>zgłoszonym opisem pracownicy Biblioteki zwrócą się z prośbą o<br/>udostępnienie publikacji do wglądu lub nadesłanie skanu.</li> </ul> |  |
| zgłoszonym opisem pracownicy Biblioteki zwrócą się z prośbą o<br>udostępnienie publikacji do wglądu lub nadesłanie skanu.                                                                                                    |  |
| zgłoszonym opisem pracownicy Biblioteki zwrócą się z prośbą o<br>udostępnienie publikacji do wglądu lub nadesłanie skanu.<br>Nr jednostki:                                                                                                    |  |
| Oryginatow ub skanow. w przypatku wątpinosci związanych za         zgłoszonym opisem pracownicy Biblioteki zwrócą się z prośbą o         udostępnienie publikacji do wglądu lub nadesłanie skanu.         Nr jednostki:                                                                                                    |  |

Proszę wpisać numer jednostki (instytutu lub katedry) nadany w systemie Expertus.

Adres e-mail podany przy zakładaniu konta w module Expertus-Aut.

## Wybór formularza rejestracyjnego

Wyloguj | Wyszukiwanie opisów

Wybierz typ publikacji:

Publikacja w czasopiśmie (artykuł)

Książka, monografia, skrypt

Rozdział, fragment w książce, drukach zwartych

 Informujemy, że do bazy danych zostaną wprowadzone tylko te pozycje, których skany w postaci plików pdf zostaną załączone do wprowadzanych opisów.

Zgłaszanie publikacji

W zależności od typu publikacji należy wybrać jeden z formularzy rejestracyjnych.

Materiały konferencyjne wydane w formie monografii można zgłaszać przez formularz "Rozdział, fragment w książce, drukach zwartych". Warunkiem rejestracji tak zgłoszonych materiałów jest <u>dołączenie pliku</u> zawierającego stronę tytułową, stronę redakcyjną i zgłaszaną publikację. W przypadku materiałów konferencyjnych najlepiej jest je udostępnić (wypożyczyć) na czas rejestracji pracownikom Oddziału Informacji Naukowej.

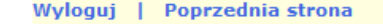

#### Publikacja w czasopiśmie (artykuł)

|                                           |                              | Publikacja w           | czasopismie (artyku      | к)                                       |
|-------------------------------------------|------------------------------|------------------------|--------------------------|------------------------------------------|
| Podaj język publika                       | icji:                        |                        |                          |                                          |
|                                           | [                            | wybierz                |                          | ~                                        |
| Podaj drugi język p                       | ublikacji:                   |                        |                          |                                          |
|                                           |                              | wybierz                |                          | ~                                        |
| charakterystyka for                       | rmalna:                      |                        |                          |                                          |
|                                           | [                            | wybierz                |                          | ~                                        |
| Afiliacja na rzecz U                      | P w Poznaniu:                |                        |                          |                                          |
|                                           |                              | tak                    |                          | ~                                        |
| Praca pochodzi z cz                       | asopisma recenzowaneg        | o:                     |                          |                                          |
|                                           |                              | tak                    |                          | ~                                        |
|                                           |                              |                        |                          |                                          |
| * <b>Tytuł:</b><br>[Przykład:Możliwości w | vykorzystania danych lidarov | wych do budowy hydrody | namicznego modelu przepł | ływu na przykładzie odcinka rzeki Warty] |
|                                           |                              |                        |                          | .**                                      |
| Inna wersja tytułu:<br>[tytuł równoległy] |                              |                        |                          |                                          |
|                                           |                              |                        |                          | .**                                      |
|                                           | Imię/Imiona                  | 1                      | Nazwisko                 | Rodzaj odpow. Nr jednostki               |
|                                           |                              |                        |                          |                                          |

| Imię/Imiona            | Nazwisko                                  | Rodzaj odpow. Nr jednostki |
|------------------------|-------------------------------------------|----------------------------|
|                        |                                           | aut ~                      |
|                        |                                           | aut ~                      |
|                        |                                           | aut ~                      |
|                        |                                           | aut ~                      |
|                        |                                           | aut ~                      |
|                        | Wybierz z listy                           |                            |
|                        | [Pozwala na wybór autorów z bazy]         |                            |
|                        | Dodaj pola na kolejnych autorów           |                            |
| [Używać po wypełnieniu | u okienek, w przypadku braku miejsca na v | wpisanie kolejnych osób]   |
|                        |                                           |                            |

| * <b>Tytuł czasopisma:</b><br>[przykład: Nauka Przyr. Technol.] |  |
|-----------------------------------------------------------------|--|
|                                                                 |  |

| lumer ISSN czasopisma (druk):<br>1897-7820]                                                                                                    | Numer ISSN czasopisma (elektroniczny):<br>[1479-6848]                             | Pobierz numery ISSN<br>[Pobiera numery ISSN na podstawie tytułu czasopisma, o<br>ile są dostępne w bazie UP] |  |
|----------------------------------------------------------------------------------------------------|-----------------------------------------------------------------------------------|----------------------------------------------------------------------------------------------------|--|
|                                                                                                    |                                                                                   |                                                                                                    |  |
| <b>Rok:</b><br>przykład: 2013]                                                                                                    | *Rocznik/Tom:<br>[przykład: t. 7 uwaga:w razie braku oznaczenia tomu wpisać<br>-] | *Numer:<br>[przykład: z. 1 uwaga:w razie braku oznaczenia numeru<br>wpisać -]                                |  |
|                                                                                                    |                                                                                   |                                                                                                    |  |
| Strony:<br>s. 211-220]                                                                                                    | Szczegóły:                                                                        |                                                                                                    |  |
|                                                                                                    | [L] ryc.] [L] tab.] [L] wykr.] [L                                                 | bibliogr.] [ USum.] [ UStreszcz.]                                                                            |  |
| <b>Jwagi:</b><br>Przykład:XIX Zjazd Polskiego Ekologicznego, Wrocła                                                                                                    | w 25-28 września 2013 roku]                                                       |                                                                                                    |  |
|                                                                                                    |                                                                                   |                                                                                                    |  |
| i <b>łowo kluczowe (termin):</b><br>Przykład:lotniczy skaning laserowy]                                                                                                    |                                                                                   |                                                                                                    |  |
| the second (the second second se |                                                                                   |                                                                                                    |  |
| Przykład:współczynnik szorstkości]                                                                                                    |                                                                                   |                                                                                                    |  |
| Nowo kluczowe (termin):<br>Przykład:przepustowość                                                                                                    |                                                                                   |                                                                                                    |  |
| ,                                                                                                    |                                                                                   |                                                                                                    |  |
|                                                                                                    | Dodaj pola na kolejne polskje stove kluczowa                                      |                                                                                                    |  |
| Używać po wype                                                                                                    | łnieniu okienek, w przypadku braku miejsca na wpisanie kolejnych po               | lskich słów kluczowych]                                                                                      |  |
| iłowo kluczowe (termin):                                                                                                    |                                                                                   |                                                                                                    |  |
| Przykład:Airborne Laser Scanningj                                                                                                    |                                                                                   |                                                                                                    |  |
| i <b>łowo kluczowe (termin):</b><br>Przykład:roughness coefficient]                                                                                                    |                                                                                   |                                                                                                    |  |
|                                                                                                    |                                                                                   |                                                                                                    |  |
| i <b>łowo kluczowe (termin):</b><br>Przykład:channel capacity]                                                                                                    |                                                                                   |                                                                                                    |  |
|                                                                                                    |                                                                                   |                                                                                                    |  |
|                                                                                                    | Dodaj pola na kolejne angielskie słowa kluczowe                                   |                                                                                                    |  |
| [Używać po wypełm                                                                                                    | ieniu okienek, w przypadku braku miejsca na wpisanie kolejnych ang                | ielskich słów kluczowych]                                                                                    |  |
| ngital Object Identifier - DOI:<br>Przykład:10.1257/aer.101.6.2754]                                                                                                    |                                                                                   |                                                                                                    |  |
|                                                                                                    |                                                                                   |                                                                                                    |  |
| Adres url dokumentu:<br>Przykład:http://www.npt.up-poznan.net/pub/art_7_7.,                                                                                                    | pdf]                                                                              |                                                                                                    |  |
|                                                                                                    |                                                                                   |                                                                                                    |  |
| .iczba znaków:<br>260000]                                                                                                    |                                                                                   | Liczba arkuszy:<br>[6,5]                                                                                     |  |
|                                                                                                    |                                                                                   |                                                                                                    |  |
|                                                                                                    |                                                                                   |                                                                                                    |  |
| Adres e-mail:<br>Adres e-mail osoby wprowadzającej dla potwierdzenia                                                                                                    | a zołoszenia publikacii]                                                          |                                                                                                    |  |
| Adres e-mail:<br>Adres e-mail osoby wprowadzającej dla potwierdzenia<br>Olimpia@wp                                                                                                    | a zgłoszenia publikacji]<br>Docznan.ol                                            |                                                                                                    |  |

|                                                                                                    |                                                                                    | • •                                                                               | lie są dostępne w bazie UPJ                                                   |
|----------------------------------------------------------------------------------------------------|------------------------------------------------------------------------------------|-----------------------------------------------------------------------------------|-------------------------------------------------------------------------------|
| 1429-3064                                                                                                    |                                                                                    |                                                                                   |                                                                               |
| * <b>Rok:</b><br>[przykład: 2013]                                                                                                    |                                                                                    | *Rocznik/Tom:<br>[przykład: t. 7 uwaga:w razie braku oznaczenia tomu wpisać<br>-] | *Numer:<br>[przykład: z. 1 uwaga:w razie braku oznaczenia numeru<br>wpisać -] |
| 2013                                                                                                    |                                                                                    | -                                                                                 | 5/6                                                                           |
| * <b>Strony:</b><br>[s. 211-220]                                                                                                    |                                                                                    | Szczegóły:                                                                        |                                                                               |
| s. 25                                                                                                    |                                                                                    | [⊠ryc.] [□tab.] [□wykr.] [□                                                       | ]bibliogr.] [ Sum.] [ Streszcz.]                                              |
| Uwagi:<br>[Perykład:XIX Ziazd Polskiego (                                                                                                    | Ekologicznago Wrocław 25-                                                          | 28 wrząźnia 2012 rokul                                                            |                                                                               |
|                                                                                                    |                                                                                    |                                                                                   |                                                                               |
| Słowo kluczowe (termin):<br>[Przykład:lotniczy skaning lase:                                                                                                    | rowyl                                                                              |                                                                                   |                                                                               |
| , standy been                                                                                                    | Stowarzyszenie Bibliote                                                            | karzy Polskich                                                                    |                                                                               |
| Słowo kluczowe (termin):                                                                                                    |                                                                                    |                                                                                   |                                                                               |
| [Przykład:współczynnik szorstk                                                                                                    | ości]                                                                              |                                                                                   |                                                                               |
|                                                                                                    | Tydzień Bibliotek 2013                                                             |                                                                                   |                                                                               |
| Słowo kluczowe (termin):<br>[Przykład:przepustowość]                                                                                                    |                                                                                    |                                                                                   |                                                                               |
|                                                                                                    |                                                                                    |                                                                                   |                                                                               |
|                                                                                                    |                                                                                    | Dodaj pola na kolejne polskje slove kluczowe                                      |                                                                               |
|                                                                                                    | [Używać po wypełnienii                                                             | u okienek, w przypadku braku miejsca na wpisanie kolejnych p                      | olskich słów kluczowych]                                                      |
| Słowo kluczowe (termin):                                                                                                    | inal                                                                               |                                                                                   |                                                                               |
| [Przykladi/Albonie zaser ocalii                                                                                                    | Polish Librarians Assoc                                                            | tiaton                                                                            |                                                                               |
| Słowo kluczowe (termin):                                                                                                    | Poisi cordians Assoc                                                               |                                                                                   |                                                                               |
| [Przykład:roughness coefficient                                                                                                    | ]                                                                                  |                                                                                   |                                                                               |
|                                                                                                    | Library Week 2013                                                                  |                                                                                   |                                                                               |
| Słowo kluczowe (termin):                                                                                                    |                                                                                    |                                                                                   |                                                                               |
| [Przykładienamier capacity]                                                                                                    |                                                                                    |                                                                                   |                                                                               |
|                                                                                                    | L                                                                                  | Dadai aala aa kalaiga sestelehin dawa ki                                          |                                                                               |
|                                                                                                    | El tivovać no vovnetnieniu                                                         | okienek, w przypadku braku miejsca na wpisanie kolejnych ang                      | nielskich słów kluczowych]                                                    |
|                                                                                                    | Lozywac bo wybenneniu                                                              |                                                                                   | neiskien ston klaczonychj                                                     |
| Digital Object Identifier - DOI:                                                                                                    | [02ywac po wypermentu                                                              |                                                                                   | Jesken ston Ruezonyenj                                                        |
| Digital Object Identifier - DOI:<br>[Przykład:10.1257/aer.101.6.2                                                                                                    | 754]                                                                               |                                                                                   |                                                                               |
| Digital Object Identifier - DOI:<br>[Przykład:10.1257/aer.101.6.2                                                                                                    | [029Wate po wypermenna<br>[754]                                                    |                                                                                   |                                                                               |
| Digital Object Identifier - DOI:<br>[Przykład:10.1257/aer.101.6.2<br>Adres url dokumentu:<br>[Przykład:http://www.npt.up-poz                                                                                  | (22) Har po Hypermenna<br>(754)<br>(                                               |                                                                                   |                                                                               |
| Digital Object Identifier - DOI:<br>[Przykład:10.1257/aer.101.6.2<br>Adres url dokumentu:<br>[Przykład:http://www.npt.up-poz                                                                                  | [029Wet po Hypermennu<br>[754]<br>[nan.net/pub/art_7_7.pdf]<br>[http://puls.edu.;  | ol/sites/default/files/Numer%205-6,%20maj-czerwiec%2                              | 202013.pdf                                                                    |
| Digital Object Identifier - DOI:<br>[Przykład:10.1257/aer.101.6.2<br>Adres url dokumentu:<br>[Przykład:http://www.npt.up-poz<br>Liczba znaków:<br>[260000]                                                    | (22) we po wypermenia<br>(754)<br>(                                                | ol/sites/default/files/Numer%205-6,%20maj-czerwiec%2                              | 202013.pdf<br>Liczba arkuszy:<br>[6,5]                                        |
| Digital Object Identifier - DOI:<br>[Przykład:10.1257/aer.101.6.2<br>Adres url dokumentu:<br>[Przykład:http://www.npt.up-poz<br>Liczba znaków:<br>[260000]                                                    | [029Wat po Wypermenna<br>[754]<br>[                                                | ol/sites/default/files/Numer%205-6,%20maj-czerwiec%2                              | 202013.pdf<br>Liczba arkuszy:<br>[6,5]                                        |
| Digital Object Identifier - DOI:<br>[Przykład:10.1257/aer.101.6.2<br>Adres url dokumentu:<br>[Przykład:http://www.npt.up-po:<br>Liczba znaków:<br>[260000]<br>Adres e-mail:<br>[Adres e-mail:                 | (22) Not po Nypermenia<br>(754)<br>(man.net/pub/art_7_7.pdf)<br>[http://puls.edu.; | ol/sites/default/files/Numer%205-6,%20maj-czerwiec%2                              | 202013.pdf<br>Liczba arkuszy:<br>[6,5]                                        |
| Digital Object Identifier - DOI:<br>[Przykład:10.1257/aer.101.6.2<br>Adres url dokumentu:<br>[Przykład:http://www.npt.up-po:<br>Liczba znaków:<br>[260000]<br>Adres e-mail:<br>[Adres e-mail osoby wprowadza] | (22) Nac po Nypennema<br>(754)<br>(                                                | ol/sites/default/files/Numer%205-6,%20maj-czerwiec%2<br>                          | 202013.pdf<br>Liczba arkuszy:<br>[6,5]                                        |
| Digital Object Identifier - DOI:<br>[Przykład:10.1257/aer.101.6.2<br>Adres urł dokumentu:<br>[Przykład:http://www.npt.up-po:<br>Liczba znaków:<br>[260000]<br>Adres e-mail:<br>[Adres e-mail osoby wprowadza; | (22) we po wypennemu<br>2754]<br>[                                                 | ol/sites/default/files/Numer%205-6,%20maj-czerwiec%2<br>szenia publikacji]        | 202013.pdf<br>Liczba arkuszy:<br>[6,5]                                        |

Po wypełnieniu formularza należy wybrać opcję **Dalej** i przejść do podsumowania wprowadzonych danych.

| 104 |       | Decessory - | 1      |       |
|-----|-------|-------------|--------|-------|
| vvy | ioguj | Poprzec     | inia s | trona |

| <b>–</b> • • • • |         | ••••              |         |
|------------------|---------|-------------------|---------|
| Dubli            | Vacia W | 079000iemio       | artykut |
| FUUI             |         | czasousinie       |         |
|                  |         | or and o brothing |         |
|                  |         | •                 |         |

| Autorzy:                                                                                                    |                                                  |                           |                    |  |  |  |
|----------------------------------------------------------------------------------------------------|--------------------------------------------------|---------------------------|--------------------|--|--|--|
| Imię/Imiona                                                                                                    | Nazwisko                                         | Rodzaj odp                | ow. Nr<br>jednosti |  |  |  |
| Olimpia                                                                                                    | Małecka                                          |                           | 081                |  |  |  |
| Afiliacja pracy: tak                                                                                                    |                                                  |                           |                    |  |  |  |
| Źródło publikacji jest rece                                                                                                    | nzowane: nie                                     |                           |                    |  |  |  |
| Tytuł pracy Tydzień Bibli<br>Inna wersja tytułu<br>Czasopismo Wieści Akad<br>Rok 2013<br>Tom -<br>Numer 5/6<br>Strony s. 25<br>Strony s. 25<br>Strozy s. 25<br>Strozy s. 25<br>Str | otek 2013<br>drukowana) 1429-:<br>elektroniczna) | 3064                      |                    |  |  |  |
| Digital Object Identifier -<br>Adres url dokumentu htt;<br>Numer%205-6,%20maj-c<br>liczba znaków                                                                                                    | p://puls.edu.pl/sites/<br>zerwiec%202013.pd      | default/files<br>If       |                    |  |  |  |
| liczba arkuszy<br>Casaa sély kiklia szafiaszas                                                                                                    |                                                  |                           |                    |  |  |  |
| dokument polski/zagranicz<br>rodzaj publikacji:                                                                                                    | zny:                                             |                           |                    |  |  |  |
| charakterystyka formalna                                                                                                    | publikacji: polski a                             | rtykuł                    |                    |  |  |  |
| Język: POL                                                                                                    |                                                  |                           |                    |  |  |  |
| Drugi język: 0<br>Stawa bluszawa zali – Sta                                                                                                    |                                                  | karny Dalakish y Tudalad  | Diblicately        |  |  |  |
| 2013                                                                                                    | warzyszenie Bibliote                             | karzy Polskich ; Tydzien  | BIDHOTEK           |  |  |  |
| Słowa kluczowe ang.: Po                                                                                                    | lish Librarians Asso                             | ctiaton ; Library Week 20 | 013                |  |  |  |
| Adres e-mail: olimpia@u                                                                                                    | p.poznan.pl                                      |                           |                    |  |  |  |
|                                                                                                    | Zatwierdź                                        | Popraw                    |                    |  |  |  |

Uwaga: koniecznie wybrać jedną z opcji - nawet po zatwierdzeniu istnieje możliwość korekty przed przesłaniem do bazy zbiorczej.

Po zatwierdzeniu wypełnionego formularza program przechodzi do okna wyboru formularzy rejestracyjnych! Można wtedy zarejestrować kolejną publikację lub dodać załącznik do już wprowadzonych opisów bibliograficznych.

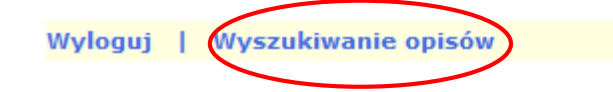

| Zgłaszanie publikacji                                                                                                    |  |  |  |  |
|----------------------------------------------------------------------------------------------------|--|--|--|--|
| Wybierz typ publikacji:                                                                                                    |  |  |  |  |
| Publikacja w czasopiśmie (artykuł)                                                                                                    |  |  |  |  |
| Książka, monografia, skrypt                                                                                                    |  |  |  |  |
| Rozdział, fragment w książce, drukach zwartych                                                                                                    |  |  |  |  |
| <ul> <li>Informujemy, że do bazy danych zostaną wprowadzone tylko te pozycje,<br/>których skany w postaci plików pdf zostaną załączone do wprowadzanych opisów.</li> </ul> |  |  |  |  |

W celu dodania kopii publikacji w formacie .pdf należy wybrać opcję *Wyszukiwanie opisów* (z górnego paska). Nastąpi przejście do okna dialogowego, z poziomu którego można: wyświetlić zarejestrowane dane, wykonać ich wydruk lub przesłać dane do bazy zbiorczej.

#### Wyszukiwanie publikacji

| Poprzednia strona | a   Wyświetl wszystkie | Wydruk   Prześlij dane do bazy zbiorczej |
|-------------------|------------------------|------------------------------------------|
| dowolne pole 🗸    |                        | Szukaj                                   |

Chcąc dodać kopię publikacji w formacie .pdf należy wybrać opcję: *Wyświetl wszystkie*. Otrzymamy listę opisów bibliograficznych aktualnie zapisanych w buforze dedykowanym dla jednostki. Z listy wybieramy opis, do którego chcemy dodać plik.

### Wyszukiwanie publikacji

| Poprzednia strona   Wyświetl wszystkie   Wydruk   Prześlij dane do bazy zbiorczej   |  |
|-------------------------------------------------------------------------------------|--|
| dowolne pole 🗸 Szukaj                                                               |  |
|                                                                                     |  |
|                                                                                     |  |
| 1/1 Edycja Tamże Neż Dodaj załącznik                                                |  |
| Autorzy: Małecka Olimpia                                                            |  |
| Tytuł pracy: Tydzień Bibliotek 2013                                                 |  |
| Czasopismo: Wieści Akad.                                                            |  |
| iom: -<br>Numer: 5/6                                                                |  |
| Strony: s. 25                                                                       |  |
| Słowa kluczowe pol.: Stowarzyszenie Bibliotekarzy Polskich ; Tydzień Bibliotek 2013 |  |
| Słowa kluczowe ang.: Polish Librarians Assoctiaton ; Library Week 2013              |  |

Do wybranego opisu dodajemy załącznik.

#### Wyszukiwanie publikacji

| Poprzednia strona   Wyświetl wszystkie   Wydruk   Prześlij dane do bazy zbiorczej |        |  |
|-----------------------------------------------------------------------------------|--------|--|
| dowolne pole 🗸                                                                    | Szukaj |  |

| 1/1 Educia Tamés Taé Dadai selacamik                                                |
|-------------------------------------------------------------------------------------|
|                                                                                     |
| Autorzy: Małecka Olimpia                                                            |
| Tytuł pracy: Tydzień Bibliotek 2013                                                 |
| Czasopismo: Wieści Akad.                                                            |
| Tom: -                                                                              |
| Numer: 5/6                                                                          |
| Strony: s. 25                                                                       |
| Słowa kluczowe pol.: Stowarzyszenie Bibliotekarzy Polskich ; Tydzień Bibliotek 2013 |
| Słowa kluczowe ang.: Polish Librarians Assoctiaton ; Library Week 2013              |
|                                                                                     |
|                                                                                     |

| Przeglądaj | Nie wybrano pliku. | Za |
|------------|--------------------|----|
|            |                    |    |

ałącz plik

| Załączanie pełnego tekstu poniższego rekordu                                        | ] |
|-------------------------------------------------------------------------------------|---|
| Autorzy: Małecka Olimpia                                                            |   |
| Tytuł pracy: Tydzień Bibliotek 2013                                                 |   |
| Czasopismo: Wieści Akad.                                                            |   |
| Tom: -                                                                              |   |
| Numer: 5/6                                                                          |   |
| Strony: s. 25                                                                       |   |
| Słowa kluczowe pol.: Stowarzyszenie Bibliotekarzy Polskich ; Tydzień Bibliotek 2013 |   |
| Słowa kluczowe ang.: Polish Librarians Assoctiaton ; Library Week 2013              |   |

Po wybraniu polecenia Dodaj załącznik pojawi się komunikat: "Wskaż plik na dysku (przycisk u dołu formularza)". Po potwierdzeniu (OK) można wybrać plik z dysku i dołączyć go do opisu.

| /e711       | kiwai  |     | nubl | Ikacı |  |
|-------------|--------|-----|------|-------|--|
| <br>7 3 Z U | nivvai | 110 | pupi | Inau  |  |
|             |        |     |      | -     |  |

| Poprzednia strona | na   Wyświetl wszystkie   Wydruk 🕻 | Prześlij dane do bazy zbiorczej |
|-------------------|------------------------------------|---------------------------------|
| dowolne pole 🗸    |                                    | Szukaj                          |

| 1/1 Edycja Ta     | mże Toż Wyświetl załącznik Usuń załącznik                          |
|-------------------|--------------------------------------------------------------------|
| Autorzy: Małecka  | Olimpia                                                            |
| Tytuł pracy: Tydz | eń Bibliotek 2013                                                  |
| Czasopismo: Wie   | ci Akad.                                                           |
| Tom: -            |                                                                    |
| Numer: 5/6        |                                                                    |
| Strony: s. 25     |                                                                    |
| Słowa kluczowe p  | I.: Stowarzyszenie Bibliotekarzy Polskich ; Tydzień Bibliotek 2013 |
| Słowa kluczowe a  | ig.: Polish Librarians Assoctiaton ; Library Week 2013             |

Po zakończeniu rejestracji danych należy wybrać opcję *Prześlij dane do bazy zbiorczej* - wprowadzone opisy zostaną przesłane dalej do tzw. poczekalni i będą widoczne dla pracowników Biblioteki. Po sprawdzeniu i korekcie zostaną udostępnione na serwerze.

Proszę pamiętać, że zostają przesyłane wszystkie opisy aktualnie wprowadzone do buforu jednostki.